# GM-1 GSM Modem Kurulum Kılavuzu

GM-1 model GSM modem transparan özelliklidir. Kesintisiz Güç Kaynaklarının alarm durumlarında SMS gönderme işleminde kullanılabilmesi için Kesintisiz Güç Kaynağına dahili veya harici SNMP adaptörü (Net Agent 9) bağlı olmalıdır. SNMP web ara yüzünden ve SMS server yazılımından gerekli ayarlar yapıldıktan sonra çalışır duruma gelir. Bu kılavuz kurulum yardımı olarak hazırlanmıştır.

#### Paket içeriği:

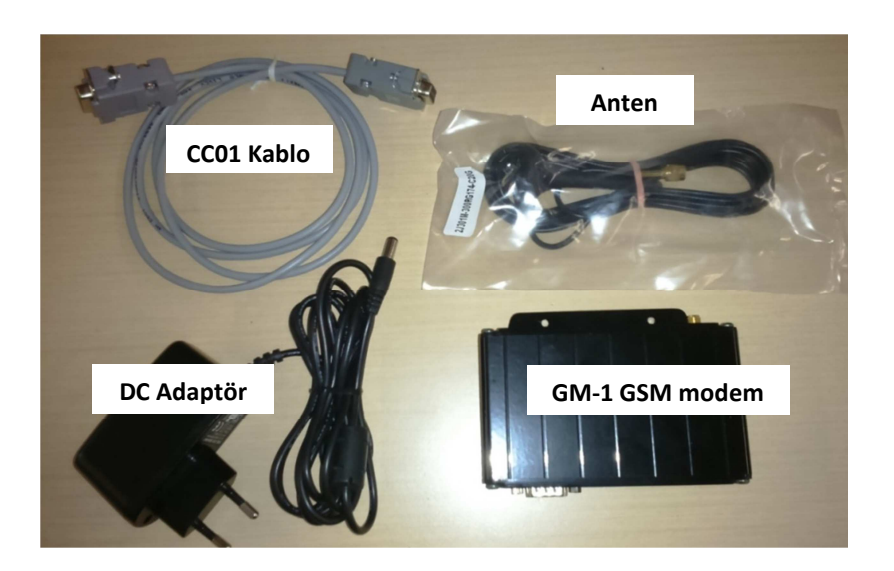

Anten ve Güç kaynağı bağlantısı

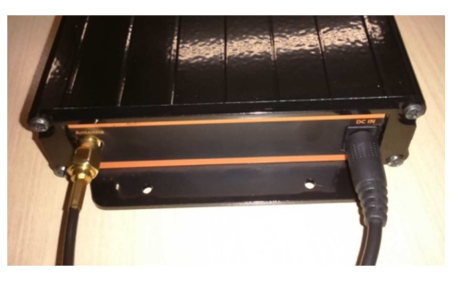

#### CC01 kablosu ile PC bağlantısı ve SIM Kart yerleştirme

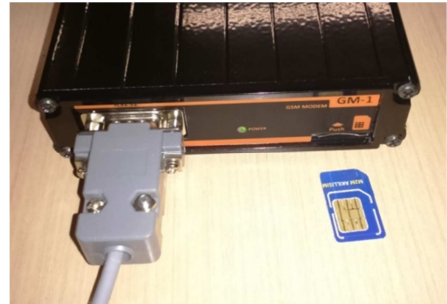

### Sistem Bağlantısı:

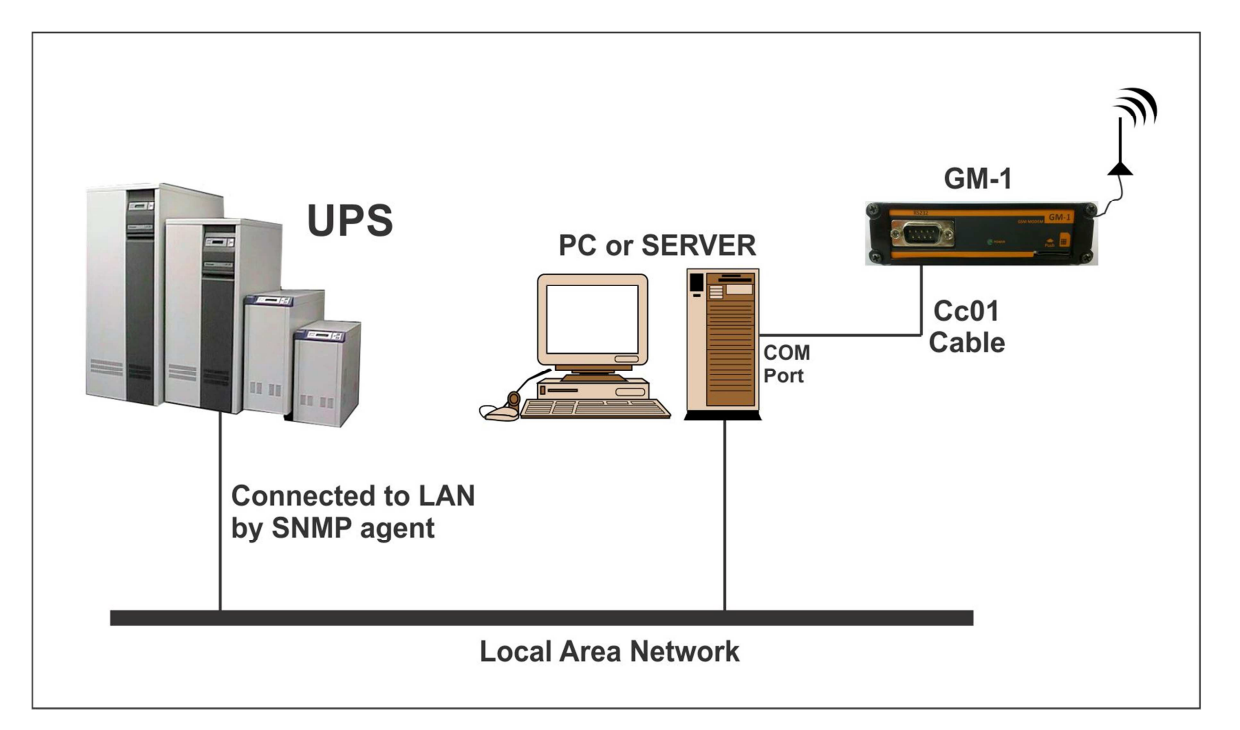

## 1. Modem bağlantısı

- GM-1 cihazını kutunun içeriğindeki <u>CC01 haberleşme kablosu ile</u> PC veya server com portuna bağlayınız. **Farklı bir kablo kullanmayınız.**
- <u>http://www.megatec.com.tw/Download.htm</u> sitesinden SMS Server V1.6 yazılımını indiriniz.
- **SMS Server** yazılımını PC veya server'a kurunuz.
- Sistem tray ikonlarında <u>cep telefonu</u> şeklinde yazılımın ikonu görülecektir.
- Sağ tuşla tıklayarak "System Settings" menüsüne giriniz. Bu menüde "Com port" seçeneğini Modemi CC01 kablosuyla bağladığınız porta ayarlayınız. Diğer ayarlar aşağıdaki gibi olacaktır.

|                                               | Settings X                                                                           |
|-----------------------------------------------|--------------------------------------------------------------------------------------|
|                                               | Network<br>Service port: 80<br>Max connection: 50 +<br>Server Require authentication |
| Send Message                                  | Account                                                                              |
| System Settings                               | Password:                                                                            |
| Message Log<br>Event Log                      | SMS<br>Com port: COM7<br>Modem Type: GPRS  Retry times: 1<br>SIM PIN:                |
| Stop Service                                  | Confirm SIM PIN:                                                                     |
| Modem Information<br>About SMS Server<br>Exit | General<br>Event items at a page: 30<br>OK Cancel                                    |

• Sağ tuğla tıklayarak "Modem information" seçeneğini seçiniz. Modemin bağlı olduğunu ve sinyal geldiğini aşağıdaki bölümden görebilirsiniz.

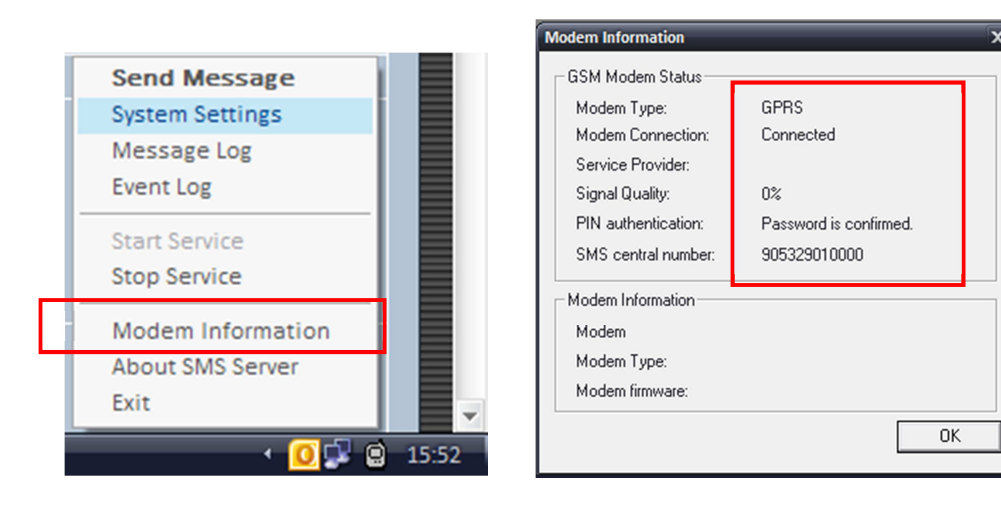

 Sağ tuşla tıklayarak "Send Meassage" menüsüne giriniz. Number kısmına (Yurtiçi için)+90 ile başlayan bir cep telefonu yazarak deneme mesajı attırınız. Mesaj geldiyse Modem bağlantı ayarları doğrudur.

| Send Message                                                                           | x  |
|----------------------------------------------------------------------------------------|----|
| Message                                                                                |    |
| Number(international number<br>starting with a plus sign ("+") +905xxxxxxxx Send<br>): |    |
| Content(long message,maxium 500 characters):                                           |    |
| Deneme                                                                                 |    |
| OK.                                                                                    | וב |

## 2. SNMP Web ara yüzü ile SMS ayarları

- Modemin bağlantısı ve SMS server yazılımı hazır olduktan sonra SNMP web ara yüzüne giriniz.
- Ayarlar / SMS sayfasını açınız. Bu sayfada "SMS Server" kısmına GSM modemin bağlı olduğu bilgisayarın IP adresini yazınız. "SMS Port" kısmına SMS Server yazılımında "System Settings" menüsündeki port numarasını yazınız. Bu port numarası fabrika ayarı olarak "80" ayarlanmıştır. Sayfadaki "Uygula" butonuna basınız.

| Outright of the server state of the server state of the se | IPS Agent(My Office)                                                                                                    | 🗅 Mega System Technologies 🗙 🕂                                     |                                                             |                                                                                                 |                   | × |
|----------------------------------------------------------------------------------------------------|----------------------------------------------------------------------------------------------------|--------------------------------------------------------------------|-------------------------------------------------------------|-------------------------------------------------------------------------------------------------|-------------------|---|
| Banka Download Haber Hotmail (2) Ceviri (2) Bedava ingilizce (1) Ingilizce tensler (2) Voscreen - life itself ATLAS Kesit Serisi - Maggenta (2) Bast Home Dergi   Ucr  Latest Events [16:12:24] UPS itetisimi yok. [16:12:17] Time server bagiantisi time.nist.gov basaristz. [13:34:27] UPS itetisimi yok. [16:12:17] Time server bagiantisi time.nist.gov basaristz. [13:34:27] UPS itetisimi yok. [10:0.0.11 B0 SMS Server SMS Port Hesap Adi Parola Test SMS [ Gonder = +905xxxxxxx = 100,0000 For site SMS [ Site Server = 100,0000 For site SMS [ Site Server = 100,0000 For site SMS [ Site Server = 100,0000 For site SMS [ Site Server = 100,0000 For site SMS [ Site Server = 100,0000 For site SMS [ Site Server = 100,0000 For site SMS [ Site Server = 100,00000000 For site SMS [ Site Server = 100,0000000000 For site SMS [ Site Server = 100,0000000000 For site SMS [ Site Server = 100,00000000000 For site SMS [ Site Server = 100,0000000000000000 For site SMS [ Site Server = 100,000000000000000000000000000000000                                                                                                    | € @ 10.0.0.186                                                                                                    |                                                                    | ⊽ 🥙 😵 ▾ Google                                              | 🔎 🏠 自 🖊                                                                                         | ★ ♥ Ξ             | = |
| Latest Events         Initial Singer       Ayarlar       Singer       Singer                                                                                                    | 📄 Banka 📄 Download 📄 Haber <table-cell-rows> H</table-cell-rows>                                                                           | lotmail 🗞 Çeviri 🎁 Bedava ingilizce 🌐 İngilizce tensler 🕻          | 🕑 Voscreen - life itself 🔛 ATLAS 🌄 Kesit Seris              | i - Maggenta 🔅 Bast Home De                                                                     | rgi   Ücr         | » |
| Bilgi Ayarlar > SMS   Ayarlar Olay Kaydi için Mobil   UPS Ayarlari SMS Ayarlari   UPS Açma/Kapama Programi SMS Server   Ag SMS Port   SNMP Hesap Adi   Parola Parola   Test SMS' Gönder +905xxxxxxxx                                                                                                    | Net                                                                                                    | Agent IX                                                           | Latest [<br>[16:12::<br>[16:12:1]<br>[13:34:2]              | Events<br>24] UPS iletisimi yok.<br>[7] Timeserver baglantisi time.ni<br>27] UPS iletisimi yok. | st.gov basarisiz. |   |
| Ayarlar     SMS Ayarlari     Olay Kaydi için Mobil       UPS Ayarlari     UPS Açma/Kapama Programi     SMS Server       Ag     SMS Port     10.0.0.11       SNMP     Hesap Adi       Parola     Test SMS'i Gönder                                                                                                    | 🔜 Bilgi                                                                                                    | Ayarlar > SMS                                                      |                                                             |                                                                                                 |                   |   |
| UPS Ayarlari<br>UPS Açma/Kapama Programi<br>Ag<br>SNMP<br>Fmail<br>Fmail<br>SMS Server<br>SNMP<br>Hesap Adi<br>Parola<br>Test SMS' Gönder<br>Test SMS'                                                                                                    | 🔀 Ayarlar                                                                                                    | SMS Ayarlari Olay Kaydi için Mobil                                 |                                                             |                                                                                                 |                   |   |
| Web/Telnet       Sistem Saati       Dil       Image: Constraint of the second second se                                                                            | UPS Ayarlari<br>UPS Açma/Kapama Programi<br>Ag<br>SNMP<br>Fmall<br>SMS T<br>Web/Teinet<br>Sistem Saati<br>Dil<br>Kayit Bilgileri<br>Yardim | SMS Server<br>SMS Port<br>Hesap Adi<br>Parola<br>Test SMS'I Gönder | 10.0.0.11<br>80<br>+905xxxxxxxxxxxxxxxxxxxxxxxxxxxxxxxxxxxx | )<br>Uygula Sifiria                                                                             | Yardim            |   |

• "Test SMS'i Gönder" kısmına (Yurtiçi için) +90 ile başlayan cep telefonu numarasını yazarak "Test SMS" butonuna basınız. Yazılan numaraya test mesajı gönderilecektir.

- UPS üzerinden alarm SMS'i almak için SMS ayarlarını tamamladıktan sonra "Olay kaydı için Mobil" sekmesini açınız. Bu sayfada "Olaylar meydana geldiğinde SMS gönder" seçeneğini "Evet" olarak değiştiriniz.
- 8 adet telefon numarası girebilirsiniz. Ayarları yaptıktan sonra "Uygula" butanuna basınız.

| UPS Agent(My Office) ×                                                                                                    | 🞦 Mega System Technologies 🗙 🕂                                                                                                    | - • ×                                                                                                    |
|----------------------------------------------------------------------------------------------------|----------------------------------------------------------------------------------------------------|----------------------------------------------------------------------------------------------------|
| € 3 10.0.0.186                                                                                                    |                                                                                                    | マ 🕑 🔞 - Google 🔎 🏠 自 🖊 🏫 📽 🚍                                                                                                    |
| 📄 Banka 🦲 Download 🦳 Haber 🏪 H                                                                                                    | Hotmail 🦥 Çeviri 🎁 Bedava ingilizce 🌐 İngilizce tensler 🚺 Voscree                                                                                                    | n - life itself 💭 ATLAS 🏆 Kesit Serisi - Maggenta 💭 Bast Home Dergi   Ücr 🚿                                                                  |
| Net                                                                                                    | Agent IX                                                                                                    | Latest Events<br>[16:12:24] UPS iletisimi yok.<br>[16:12:17] Timeserver baglantisi time.nist.gov basarisiz.<br>[13:34:27] UPS iletisimi yok. |
| 📃 Bilgi                                                                                                    | Ayarlar > SMS                                                                                                    |                                                                                                    |
| 🛠 Ayarlar                                                                                                    | SMS Ayarlari Olay Kaydi için Mobil                                                                                                    |                                                                                                    |
| UPS Ayarlari<br>UPS Açma/Kapama Programi<br>Ag<br>SNMP<br>Email<br>SMS =<br>Web/Telnet<br>Sistem Saati<br>Dil<br>Kayit Bilgileri<br>Yardim | Olaylar Meydana Geldiginde SMS Gender Evet  Cep Telefon Numarasi 1 +905 Cep Telefon Numarasi 3 Cep Telefon Numarasi 4 Cep Telefon Numarasi 5 Cep Telefon Numarasi 6 Cep Telefon Numarasi 7 Cep Telefon Numarasi 8 | xxxxxxxxxxxxxxxxxxxxxxxxxxxxxxxxxxxxxx                                                                                                    |
|                                                                                                    |                                                                                                    | Uygula Sifirta Yardim                                                                                                    |

 Numaraların yanındaki "Seç" butonları SMS alınacak alarmların seçildiği tabloyu açar. Buradan istenilen alarmlar için SMS iptal edilebilir.

| 🕹 Mozilla Firefox                    |      |       | - = x      |
|--------------------------------------|------|-------|------------|
| 10.0.0.186/select_event.htm          |      |       |            |
|                                      |      |       | <b>^</b>   |
| UPS Olaylari                         |      |       |            |
|                                      | Funt | Unite |            |
| Brogramlanmia Kananma Olavi          | Ever | mayır |            |
|                                      |      | 0     |            |
| UPS Test Medune Circuer              | 0    | 0     |            |
| UDS Indu Medure Citives              | ٩    | 0     |            |
| UPS Uyku Moduna Ginyor               | ۲    | 0     |            |
| UPS TUK ASIMI                        | ۲    | 0     |            |
|                                      | ۲    | 0     |            |
| UPSTRapat                            | ۲    | 0     |            |
| AC Guçte Hata Oldu                   | ۲    | 0     |            |
| UPS Akû Dûsûk                        | ۲    | 0     |            |
| UPS Sicaklik Yüksek                  | ۲    | O     |            |
| UPS Kapasitesi Düsük                 | ۲    | 0     |            |
| Bypass Frekans Hatasi                | ۲    | 0     |            |
| Bypass AC'si normal degil            | ۲    | 0     |            |
| Dogrultucu Faz Sirasi Hatasi         | ۲    | 0     |            |
| Bypass'da Statik Anahtar Modu        | ۲    | 0     |            |
| Evirici Kisa Devreden Kapandi        | ۲    | 0     |            |
| Evirici Asiri Sicaktan Kapandi       | ۲    | 0     |            |
| Evirici Çikis Hatasından Kapandi     | ۲    | 0     |            |
| Evirici Asiri Yükten Kapandi         | ۲    | 0     |            |
| Evirici Bypass Kesici                | ۲    | 0     |            |
| Evirici Yüksek DC Gerilim'de Kapandi | ۲    | 0     |            |
| Evirici Acil Durdurma(EPO)           | ۲    | 0     |            |
| Akü Düsükten Kapandi                 | ۲    | 0     |            |
|                                      |      |       | <b>v v</b> |
| 3                                    |      |       |            |